### EPSON TM-T88 IV & V Druckereinstellung

Dieser Kurzleitfaden erläutert die Schritte zur Überprüfung und Konfiguration der passenden Druckertreibereinstellungen unter Windows.

Da die Benutzeroberfläche der Treiber für die Modelle TM-T88 IV und TM-T 88 V sehr unterschiedlich sind, werden diese nachfolgend separat behandelt.

### Ablauf

Wichtig: Installieren Sie als erstes den Druckertreiber und verbinden Sie erst dann den Drucker mit dem PC! Sofern gewünscht, verbinden Sie dann auch die Kassenlade mit dem Bondrucker (Art "Telefonkabel").

Download-Link für Treiber TM-T88 V:

https://download.epson-biz.com/modules/pos/index.php?page=prod&pcat=3&pid=36

### Einstellungen in velo.port

Rufen Sie in velo.port *Extras>>EINSTELLUNGEN>>DRUCK* auf und wählen Sie dort Ihren Bondrucker aus der Liste aus:

| 실 Veloport Einstellun                 | gen                    |              |              |             |                      |           |  | × |
|---------------------------------------|------------------------|--------------|--------------|-------------|----------------------|-----------|--|---|
| · · · · · · · · · · · · · · · · · · · |                        |              |              | _           |                      |           |  |   |
| Programmstart                         | Fahrrad-Konfigurator   | Faktura      | Fahrzeug     | Druck       | Online-Konten        | Allgemein |  |   |
| Drucker PDF-Abl                       | age Druck Infotexte    | Fahrzeuge    |              |             |                      |           |  |   |
|                                       |                        |              |              |             |                      |           |  |   |
| Drucker(Faktura):                     | Vor Druck fragen       |              | -            |             |                      |           |  |   |
| Bondrucker:                           | EPSON TM-T88V          |              | -            | nformatione | n zum Bondrucker     |           |  |   |
| Etikettendrucker:                     | DYMO LabelWriter 45    | 0            | T II         | nformatione | n zum Etikettendruck | ker       |  |   |
|                                       | 🖌 Direkter Etikettendr | ruck ohne Dr | uckerabfrage |             |                      |           |  |   |

#### Die Einstellungen zur Kassenladenöffnung finden Sie unter EXTRAS>>EINSTELLUNGEN>>FAKTURA:

| 🕌 Veloport Einstel                      | lungen                                                                                  |                                      |                                         |                    |                                                                              | × |
|-----------------------------------------|-----------------------------------------------------------------------------------------|--------------------------------------|-----------------------------------------|--------------------|------------------------------------------------------------------------------|---|
| Programmstart                           | Fahrrad-Konfigurator                                                                    | Faktura Fahrzeug                     | Druck Online-Kor                        | ten Allaemein      |                                                                              |   |
| AW<br>Preise AW-Stufe<br>Standard AW-St | n: Stufe 1 St<br>0.00 € 6,<br>ufe: 3 ▼                                                  | ufe 2 Stufe 3<br>00 € 7,00           | Stufe 4<br>€ 7,00 €                     | Stufe 5<br>12,00 € |                                                                              |   |
| Steuernr.:<br>Assistenten Sicherheitsa  | 12345678<br>bei Positionstexteingabe al<br>bfrage vor dem Löschen ei<br>g immer drucken | Aktivieren,<br>IMMER ein<br>Position | , wenn Sie beim Ka<br>Ien Bon drucken m | ssieren<br>öchten. | <ul> <li>Kontenrahmen bearbeiten</li> <li>Erlösgruppen bearbeiten</li> </ul> | E |
| 🖌 Kassenlade                            | angeschlossen 🔶                                                                         | Aktivieren, fall<br>dem Bondruc      | ls Kassenlade mit<br>ker verbunden ist  |                    |                                                                              |   |

| velo | o.port |        |       |            |         |         | F              | Freitag, 28.     | .07.17, 08:4 | 2 - KW 30           |          |                |           |             |            |         |               | - [                        | 1             |
|------|--------|--------|-------|------------|---------|---------|----------------|------------------|--------------|---------------------|----------|----------------|-----------|-------------|------------|---------|---------------|----------------------------|---------------|
| i    | Stamn  | ndat   | en    | Bestellung | g Faktu | ra Wer  | kstatt         | Extras           | Hilfe        |                     | Mi       | itarbeiter: Fr | ank St.   | iii 🗗       | ( 📥 v      | elo.por | t Testaco     | ount, Biel                 | efeld         |
| Но   | ne ne  | E<br>N | 2<br> | Öffnen     | Speiche | ern Dru | <b>B</b> icken | (Vorschau        | PDF          | <b>X</b><br>Löschen | Kopieren | Eigensch       | S         | ns Ma       | ai         | Suc     | ) (<br>he Ver | 🖄<br>mietung R             | w<br>ückgabe  |
| -    |        |        |       |            |         |         |                |                  |              |                     |          |                | /         |             |            |         |               | Kund                       | en-<br>altung |
|      | 🛓 v    | elo.p  | ort K | asse       |         |         |                |                  | Zum          | MANUEL              | LEN ÖI   | ffnen          |           | _           |            | ×       | r M           | lodul                      |               |
|      |        |        | Ka    | sse        |         |         |                |                  | der K        | (assenla            | de ankli | icken          | _         |             |            |         | A             | ktiv: <u>Faktura</u>       |               |
|      | Kass   | se '   | 1     | Kasse 2    | ! +     |         |                |                  |              |                     |          |                |           |             |            | К       | assenia       | de öffnen (<br>sins Nachri | STRG          |
|      |        |        |       |            |         |         |                |                  |              |                     |          | - to the Ex    | ank Ct    |             |            | 47      |               | ente Nachin                | Citteri       |
|      | i P    | ositio | onen  |            |         |         |                |                  |              |                     | De       | arbeiter. Th   | ank ol.   |             | aum. 20.07 | .17     | K             | unde                       |               |
|      |        |        |       | Grp.       | AW-St.  | Menge   | A              | Artnr            |              | Bezeichnung         |          | Preis Brutto   | Sonderpre | is Gesamtpr | . Mwst     |         |               |                            |               |
|      |        | ×      | ٩     |            |         |         |                |                  |              |                     |          |                |           |             |            |         |               |                            |               |
|      | :      | ×      | Q     |            |         |         |                |                  |              |                     |          |                |           |             |            |         | w             |                            |               |
|      | :      | ×      | Q     |            |         |         |                |                  |              |                     |          |                |           |             |            |         | - 5           | tatue                      |               |
|      |        | ×      | Q     |            |         |         |                |                  |              |                     |          |                |           |             |            |         |               | uuuo                       |               |
|      |        | *      | a     |            |         |         |                |                  |              |                     |          |                |           |             |            |         |               |                            |               |
|      |        |        | _     |            |         |         |                |                  |              |                     |          |                |           |             |            | -       |               |                            |               |
|      |        |        |       | Su         | mme:    |         |                |                  |              |                     | Ges      | amt:           |           | 0,00€       |            |         |               |                            |               |
|      |        |        |       |            |         |         |                |                  |              |                     |          |                |           |             |            |         |               |                            |               |
|      |        |        |       |            |         |         |                |                  |              |                     |          |                |           |             |            |         | _             |                            |               |
|      |        | -      | Vo    | organg     | F2      | [9]     | Bar-           | E3               |              |                     |          | <b>N</b>       | Veitere   |             | Schligeeg  | n       |               |                            |               |
|      |        | Ш      | ver   | werfen     | 12      | CO.     | Zahlur         | ng <sup>15</sup> |              |                     |          | Fu             | nktionen  |             | 301110330  |         |               |                            |               |
| 1    |        |        | -     | -          |         |         |                |                  |              |                     | _        |                | -         | -           |            |         |               |                            |               |
|      |        |        |       |            |         |         |                |                  |              |                     |          |                |           |             |            |         |               |                            |               |
|      |        |        |       |            |         |         |                |                  |              |                     |          |                |           |             |            |         |               |                            |               |

#### Bedienungshinweis zur Kassenladenöffnung:

# Konfiguration Epson TM-T88 V

Öffnen Sie in der Windows-Systemsteuerung die Ansicht **Geräte und Drucker** und führen Sie einen Rechtsklick auf den Bondrucker aus:

|             | <b>S</b>                      |
|-------------|-------------------------------|
| EPSON TM-T8 | Druckaufträge anzeigen        |
|             | Als Standarddrucker festlegen |
|             | Druckeinstellungen            |
|             | Druckereigenschaften          |
|             | Verknüpfung erstellen         |
|             |                               |
|             | Problembehandlung             |
|             | Eigenschaften                 |

Aktivieren Sie dann die Kassenladenansteuerung (falls eine Lade angeschlossen ist):

| 🖶 Druckeinstellungen                           | n für EPSON TM-T88V                                                    | ×        |
|------------------------------------------------|------------------------------------------------------------------------|----------|
| Layout Papier/Qualität                         | Zufuhr und Schnitt Periph.ger. Erweiterte Einstellungen Version Sprace | che      |
| Periph.ger.                                    |                                                                        |          |
| Kassenschublade                                | 3                                                                      | $\sim$   |
| Dokumentanfang                                 | Seitenanfang Seitenende Dokumentende                                   |          |
| Kassenschublad<br>Kassenschubl.<br>Nicht öffne | e<br>. #1 (2 Anschlstifte)<br>en                                       |          |
| Offnen                                         | Aktivieren wenn                                                        |          |
| -Kassenschubl.                                 | #2 (5 Anschlstifte) Kassenlade                                         |          |
| ○ Nicht öffne                                  | en angeschlossen ist                                                   |          |
| ● Öffnen                                       |                                                                        |          |
|                                                | Betriebsprüfung                                                        |          |
| Derzeitige Einstellung                         | gen:                                                                   |          |
| Zeitpunkt                                      | Einstell.                                                              |          |
| Dokumentanfang                                 | Kassenschublade 1 und Kassenschublade 2                                |          |
| Seitenanfang                                   | -                                                                      |          |
| Seitenende                                     | -                                                                      |          |
| Dokumentende                                   |                                                                        |          |
|                                                |                                                                        |          |
|                                                |                                                                        |          |
|                                                | OK Abbrechen Ot                                                        | ernehmen |

## Kontrastoptimierung

Damit das Logo und gegebenenfalls auch ein QR-Code gut lesbar gedruckt werden, sollten Sie in jedem Fall die <u>Druckdichte des Bondruckers erhöhen</u>

## Längenbegrenzung aufheben

Ab Werk ist die Bonlänge auf etwa 30cm begrenzt. Sollten Sie längere Bons ausdrucken wollen, finden Sie hier die Anleitung, um die Begrenzung aufzuheben: <u>Bondruck: Längenbegrenzung</u> <u>aufheben</u>

# Konfiguration Epson TM-T88 IV

Öffnen Sie in der Windows-Systemsteuerung die Ansicht **Geräte und Drucker** und führen Sie einen Rechtsklick auf den Bondrucker aus:

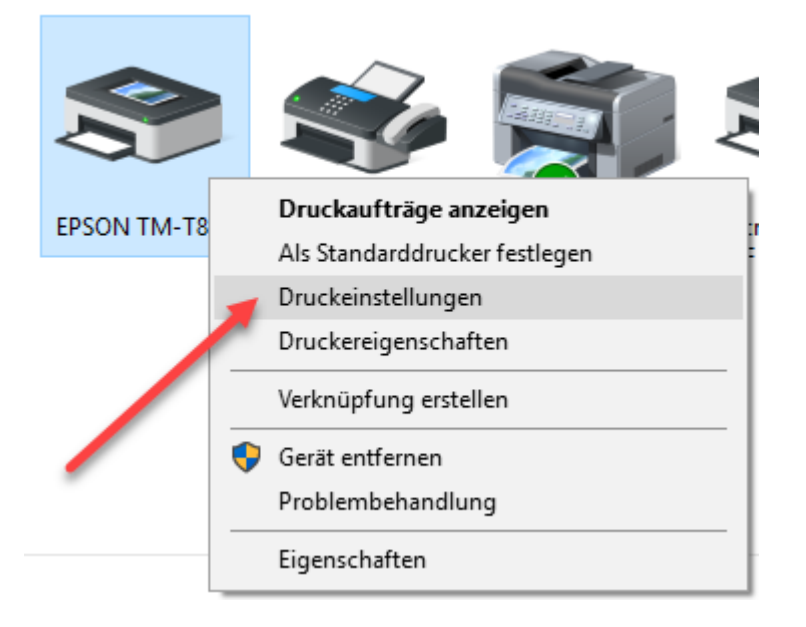

#### Im Reiter Dokumenteinstellungen: Papiereinsparung < Oben und unten> auswählen:

| Druckeinstellun 🔋                                                                                                    | gen für EPSON TM-1                                                                                                    | T88IV                                                                                                    |               |            | ;           |
|----------------------------------------------------------------------------------------------------|----------------------------------------------------------------------------------------------------|----------------------------------------------------------------------------------------------------|---------------|------------|-------------|
| Druckereinstellung                                                                                                    | n Strichcode                                                                                                    | 2D Code                                                                                                    | Schrift       | Hilfsprog. | Version     |
| Menü Layout                                                                                                    | Wasserzeichen                                                                                                    | Dokumente                                                                                                    | einstellungen | Halbtonei  | nstellungen |
| EPSON TM-T8     Papierein     Ges. Text     Eingabee     Papierque     Druckges     Schriftglä     Kassense     Sefehl se     Ookun     Seiten     Seiten     Seiten     Seiten     Dokun | 8IV ReceiptE4 Dokums<br>parung: <oben u<br="" und="">als Grafik/Bild drucke<br/>nheit: &lt;0,1 mm&gt;<br/>Ile: <document[feed,0<br>chwindigkeit: <drucke<br>thung für große Geräte<br/>chublade<br/>nden<br/>nentanfang: <nicht sen<br="">nentende: <nicht sende<br="">nentende: <nicht senden<br="">nentende: <nicht senden<br="">nentende: <nicht senden<br="">nentende: <nicht senden<br="">nentende: <nicht senden<br="">nentende: <nicht senden<br="">nentende: <nicht senden<br="">nentende: <nicht senden<br="">nentende: <nicht senden<br="">nentende: <nicht senden<br="">k</nicht></nicht></nicht></nicht></nicht></nicht></nicht></nicht></nicht></nicht></nicht></nicht></drucke<br></document[feed,0<br></oben> | enteinstellunge<br>nten><br>n: <nein><br/>Cut]&gt;<br/>reinstell. verwo<br/>e: <aktiv.><br/>nden&gt;<br/>len&gt;<br/>s<br/>s</aktiv.></nein> | n<br>enden>   | nden)>     | ~           |
| Papiereinsparung<br>Keine                                                                                                    |                                                                                                    |                                                                                                    |               |            |             |
| Oben<br>Unten                                                                                                    | -                                                                                                    |                                                                                                    |               |            |             |
| Oben und unten                                                                                                    |                                                                                                    |                                                                                                    |               |            |             |

Die Kassenladenöffnung wird hier aktiviert:

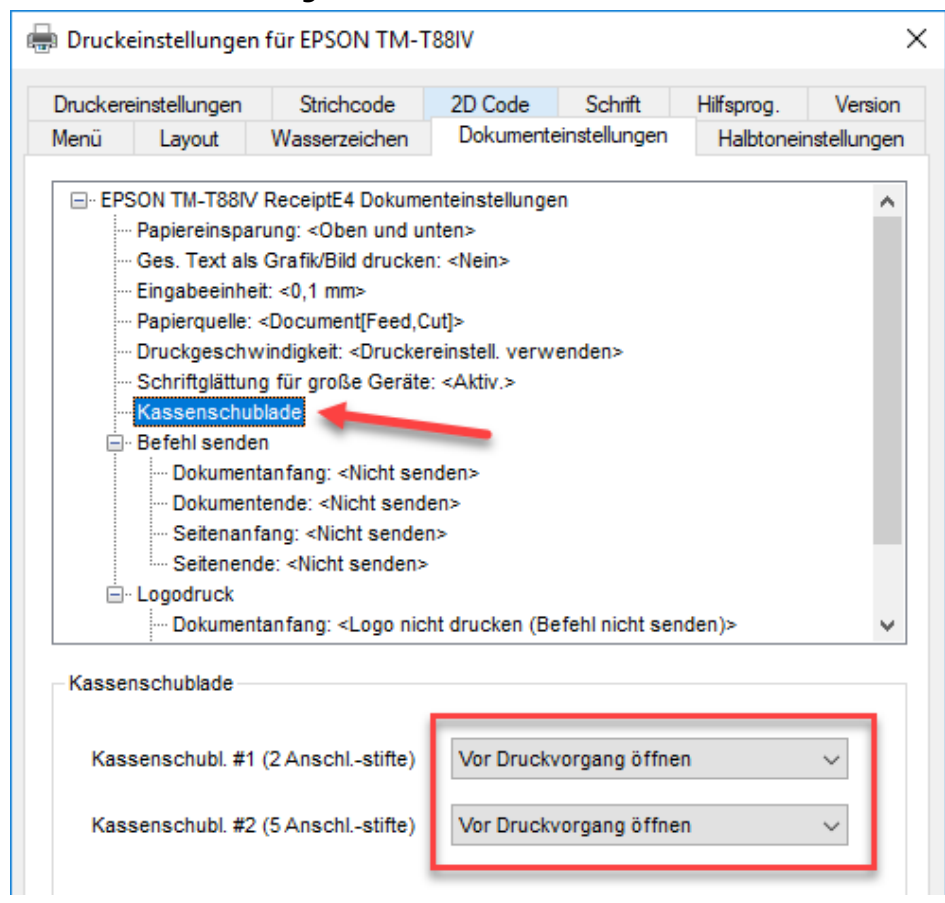

#### Kontrollieren Sie, dass als Papierformat 80 x 297mm hinterlegt ist:

| Druckereinstellungen                            | Strichcode           | 2D Code        | Schrift      | Hilfsprog. | Version     |
|-------------------------------------------------|----------------------|----------------|--------------|------------|-------------|
| Menü Layout                                     | Wasserzeichen        | Dokumente      | instellungen | Halbtonei  | nstellunger |
| Papierformat R                                  | oll Paper 80 x 297 m | ım             |              | $\sim$     |             |
|                                                 |                      |                |              |            |             |
| Ausgabepapier 80                                | 0mm Roll Paper       |                |              | ~          |             |
| - Druckposition anpas                           | sen                  |                |              |            |             |
| Vertikal                                        | 0.0 mm               | Horizont       | al 0.0       | mm         |             |
|                                                 |                      |                |              |            |             |
| Drehen                                          |                      |                |              |            |             |
| Narmal                                          |                      |                | _            |            |             |
| Normal                                          |                      | ADC            |              |            |             |
| O Um 90° drehen                                 |                      | î              |              |            |             |
|                                                 |                      |                |              |            |             |
|                                                 |                      |                |              |            |             |
| Um 270° drehen                                  |                      |                |              |            |             |
| Um 270° drehen                                  |                      |                |              |            |             |
| Um 270° drehen                                  | ckgröße (Barcodes/   | 2D-Symbole bl  | eiben unverä | ndert)     |             |
| Um 270° drehen Um 270° drehen Verkleinerte Drug | ckgröße (Barcodes)   | '2D-Symbole bl | eiben unverä | ndert)     |             |

# Bondrucker über das Netzwerk für andere Rechner freigeben

Prinzipiell ist es möglich den Bondrucker über das Netzwerk für andere Rechner freizugeben. Dazu muss die Datei- und Druckerfreigabe auf allen Rechnern aktiviert sein und auf jedem Rechner müssen Treiber installiert sowie Einrichtung gemäß der Anleitung erfolgen. Außerdem müssen sich die Rechner in der gleichen Netzwerkdomäne befinden, zusätzlich kann auch die Vergabe fester IP-Adressen hilfreich sein. Auch Firewall-Einstellungen und Updates des Computers können zu plötzlichen Problemen bei der Druckerfreigabe führen.

Bitte wenden Sie sich bei Problemen mit der Druckerfreigabe im Netzwerk an einen IT-Fachmann vor Ort, da wir aus der Ferne nicht sämtliche Problemstellen einer Druckerfreigabe im Netzwerk prüfen können.